# Aide à l'inter-AMC

#### Table des matières

| 1 | Objectif de ce document              | 2 |
|---|--------------------------------------|---|
| 2 | Message lors de la télétransmission  | 2 |
| 3 | Mise à jour la table des conventions | 2 |

## 1 Objectif de ce document

Ce document a pour but de vous aider lors d'une sollicitation pendant la télétransmission après s'être inscrit à l'inter-AMC.

#### 2 Message lors de la télétransmission

Après inscription à l'inter AMC, vous pouvez obtenir ce message lors d'une télétransmission :

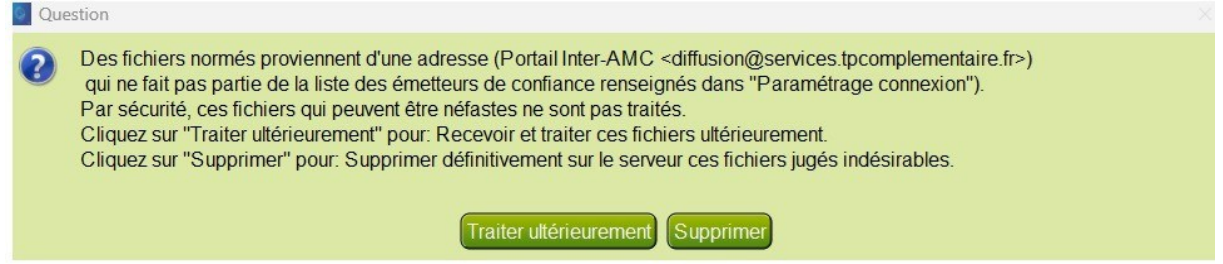

Si tel est le cas, il faut mettre à jour la table des conventions.

## 3 Mise à jour la table des conventions

| 1- ( | Cliquer sur le bouton « Traiter ultérieurement » : la télétransmission se poursuit :                                                                                                    |
|------|----------------------------------------------------------------------------------------------------|
| •    | Des fichiers normés proviennent d'une adresse (Portail Inter-AMC <diffusion@services.tpcomplementaire.fr>)<br/>qui ne fait pas partie de la liste des émetteurs de confiance renseignés dans "Paramétrage connexion").<br/>Par sécurité, ces fichiers qui peuvent être néfastes ne sont pas traités.<br/>Cliquez sur "Traiter ultérieurement" pour: Recevoir et traiter ces fichiers ultérieurement.<br/>Cliquez sur "Supprimer" pour: Supprimer définitivement sur le serveur ces fichiers jugés indésirables.</diffusion@services.tpcomplementaire.fr> |
|      | Traiter uttérieurement Supprimer                                                                                                    |

2- Aller dans la boîte mail de télétransmission pour télécharger le fichier « normé » provoquant ce message. Ce fichier est au format .CSV et devrait avoir un nom similaire à :

« C-InterAMC- 20250321161910602.csv ».

3- Aller dans dans le menu Télétransmission puis Propriété :

| félétransmission | Module       | ? |
|------------------|--------------|---|
| Télétransmis     | sion FSE/DR  | E |
| Synchronisa      | tion FSE/DRE | E |
| Rec. & trait.    | Retours      |   |
| Affichage de     | s Retours    |   |
| Gestion des      | DRE          |   |
| Suivi Télétrar   | nsmission    |   |
| Propriétés       |              |   |

4- Onglet Paramètres SSV puis bouton Gestion des Conventions :

| isiodent : Propriétés SESAM Vitale |                                                                         |                                   |
|------------------------------------|-------------------------------------------------------------------------|-----------------------------------|
| VISIODENT                          |                                                                         | ⊗                                 |
|                                    | Paramètres PS Paramètres SSV Ad                                         | ministration                      |
|                                    | Paramètres de la Table de<br>Codification des Orgamismes<br>Destination | Organismes Destinataires          |
| carte d'assurance maladie          | Paramétrage des AMC                                                     | Gestion Conventions               |
| LI HOLO IO IO IO IO                | Gestion des Tables des Règles de<br>Facturation                         | Gestion Tables Règles Facturation |
|                                    | A Propos du Module SSV 1.40                                             | Infos SSV.140                     |
|                                    |                                                                         |                                   |
|                                    |                                                                         |                                   |

5- Dans la fenêtre suivante, cliquer sur le bouton Mettre à jour les conventions :

| desition Conventions                                        | ~                             |
|-------------------------------------------------------------|-------------------------------|
| Conventions Regroupements Correspondances                   |                               |
| Libellé de l'organisme Signataire:                          | Numéro de la Convention: 319  |
| Type De Convention:                                         | Mode Gestion: Gestion séparée |
| Identifiant de l'Organisme Signataire SUPPRIME              | Critère Secondaire:           |
| Type Accord O TP O HTP                                      | Convention Groupée            |
| N° de l'Organisme Complémentaire:                           | Attestation Papier            |
| Libellé de l'organisme Complémentaire:                      |                               |
| Code Routage:                                               |                               |
| Identifiant Hôte:                                           | ode Aiguillage STS:           |
| Nom Domaine:                                                | Désactivation STS             |
| Identifiant Opérateur Règlement:                            | Acceptation DRE Rec           |
| Données Adressage Destinataire:                             | Acceptation DRE Ann           |
| Répertoire de stockage des fichiers de conventions et de re | egroupements normés:          |
| C:/WVISIO32/Data/BaseCommune/CSVs/004083226                 | Mettre à jour les conventions |
| Ajouter Modifier Supprimer                                  | Enregistrer Arinuler Quitter  |

6- Dans la fenêtre suivante, aller chercher le fichier .CSV (C-InterAMC-20250321161910602.csv » là où il a été téléchargé :

| Open                  |                                   |        |                      |                                          |   | ?   | ×    |
|-----------------------|-----------------------------------|--------|----------------------|------------------------------------------|---|-----|------|
| Répertoire 📒 C: \     | WVISIO32\Archive                  |        |                      | <b>0</b> 0                               | 0 | = 0 |      |
| My Computer           | Name /                            | Size   | Туре                 | Date Modifie                             |   |     |      |
| Marc                  | Aame Aame Patient C-161910602.csv | 345 KB | Type<br>Fier<br>csle | Date Modifie<br>02/0430:32<br>24/0325:19 |   |     |      |
| Nom du fichier        |                                   |        |                      |                                          | _ | Val | ider |
| Type du fichier *.csv |                                   |        |                      |                                          |   | Ann | uler |

- 7- Faire un double-clic sur le fichier .CSV pour lancer la mise à jour des conventions.
- 8- Dans la fenêtre Question, cliquer sur le bouton « OUI à tous » à chaque fois que cela est demandé :

| Libellé de l'o                                                                           | rganisme Signataire               | :                                                                                 | V N                              | luméro de la Con                   | vention:      | 319        |   |
|------------------------------------------------------------------------------------------|-----------------------------------|-----------------------------------------------------------------------------------|----------------------------------|------------------------------------|---------------|------------|---|
|                                                                                          | Type De Convention                |                                                                                   |                                  | Mode Gestion:                      | Gestio        | on séparée | × |
| Identifiant de l'O                                                                       | Conventions                       |                                                                                   |                                  | -                                  |               | ×          |   |
| Type Accord                                                                              |                                   |                                                                                   |                                  |                                    |               | -          |   |
| V° de l'Or                                                                               | Début d'Import                    | tation du ficher: "C-I                                                            | nterAMC-202503                   | 321161910602.cs                    | v"            |            |   |
|                                                                                          | Juestion                          |                                                                                   |                                  |                                    |               | X          |   |
| ibellé de                                                                                | Question                          | pprimer la ligne:                                                                 |                                  |                                    |               | ×          |   |
| Libellé de<br>Code Rou                                                                   | Voulez-vous su<br>"S;4;;;;3500308 | pprimer la ligne:<br>36;MBA Mutuelle;;SC;                                         | .T;;;0;4;1;0;0;;SC               | 0;001;santeclair.r                 | ss.fr"?       | ×          |   |
| Libellé de<br>Code Rou<br>dentifiant                                                     | Voulez-vous su<br>"S;4;;;;3500308 | pprimer la ligne:<br>36;MBA Mutuelle;;SC;                                         | (T;;;0;4;1;0;0;;SC               | ;001;santeclair.r                  | ss.fr"?       | ×          | ~ |
| Libellé de Code Rou<br>dentifiant                                                        | Voulez-vous su<br>"S;4;;;;3500308 | pprimer la ligne:<br>36;MBA Mutuelle;;SC;<br>Oui C                                | .T;;;0;4;1;0;0;;SC<br>lui à tous | ;001;santeclair.r:<br>Non          | ss.fr"?       | ×          | ~ |
| Libellé de<br>Code Rou<br>dentifiant                                                     | Voulez-vous su<br>"S,4;;;;3500308 | pprimer la ligne:<br>16;MBA Mutuelle;;SC;<br>Oui C                                | .T;;;0;4;1;0;0;;SC<br>wi à tous  | ;001;santeclair.r                  | ss.fr"?       |            | ~ |
| Libellé de<br>Code Rou<br>dentifiant<br>Nom Domaine:<br>dentifiant Opér                  | Voulez-vous su<br>"S;4;;;;3500308 | pprimer la ligne:<br>36;MBA Mutuelle;;SC;<br>Oui C                                | .T;;;0;4;1;0;0;;SC               | C;001;santeclair.r                 | ss.fr"?<br>Ok |            | × |
| Libellé de<br>Code Rou<br>dentifiant<br>Nom Domaine<br>dentifiant Opé                    | Voulez-vous su<br>"S,4;;;;3500308 | pprimer la ligne:<br>16,MBA Mutuelle;;SC;<br>Oui C                                | .T;;;0;4;1;0;0;;SC               | C;001;santeclair.r<br>Non          | ss.fr"?<br>Ok |            | × |
| Libellé de<br>Code Rou<br>dentifiant<br>Nom Domaine:<br>dentifiant Opér<br>Données Adres | Voulez-vous su<br>"S,4;;;;3500306 | pprimer la ligne:<br>6, MBA Mutuelle;;SC;<br>Oui C<br>I<br>de conventions et de r | T;;;0,4;1,0;0;;SC                | ;001;santeclair.r<br>Non<br>Accept | ss.fr"?<br>Ok |            | × |

9- Une fois la mise à jour terminée, le mot « Fini » apparaît et le bouton OK se déverrouille :

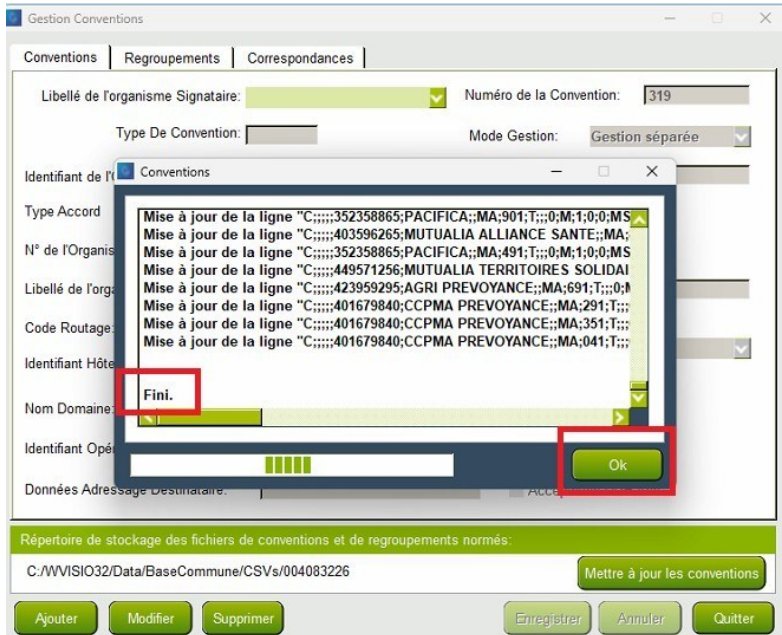

10-Cliquer sur le OK et fermer toutes les autres fenêtres de couleur vert.

11-A la prochaine télétransmission, cliquer sur le bouton Supprimer pour ne plus faire apparaître cette fenêtre :

| Obes fichiers normés proviennent d'une adresse (Portail Inter-AMC <diffusion@services.tpcomplementaire.fr>) qui ne fait pas partie de la liste des émetteurs de confiance renseignés dans "Paramétrage connexion"). Par sécurité, ces fichiers qui peuvent être néfastes ne sont pas traités.<br/>Cliquez sur "Traiter ultérieurement" pour: Recevoir et traiter ces fichiers ultérieurement.<br/>Cliquez sur "Supprimer" pour: Supprimer définitivement sur le serveur ces fichiers jugés indésirables.    Traiter ultérieurement Supprimer</diffusion@services.tpcomplementaire.fr> |
|----------------------------------------------------------------------------------------------------|
|                                                                                                    |

**A noter :** Cette fenêtre est succeptible de réapparaître dans le temps à chaque fois que l'interAMC mettra à jour son fichier des mutuelles. Un nouveau fichier sera envoyé au cabinet et il sera alors nécessaire de refaire cette procédure.